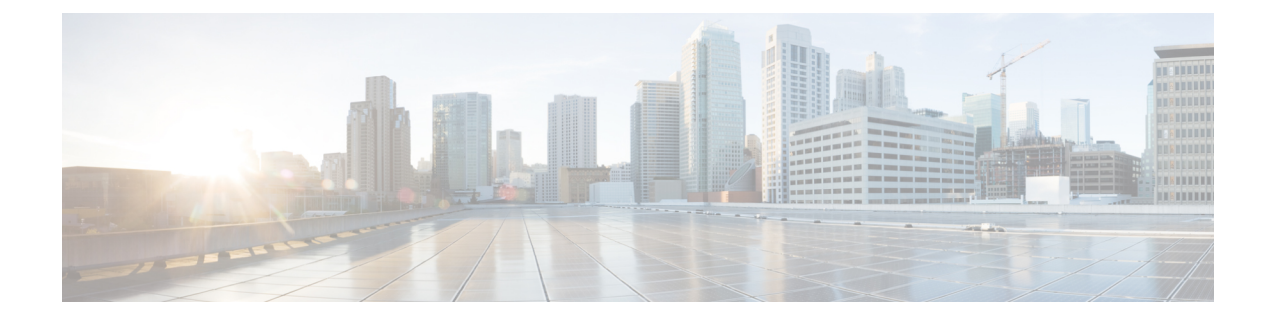

# **Installing Cisco ACI Multi-Site Orchestrator**

This chapter contains the following sections:

- Deploying Cisco ACI Multi-Site Orchestrator Guidelines, on page 1
- Deploying Cisco ACI Multi-Site Orchestrator Using Python, on page 2
- Deploying Cisco ACI Multi-Site Orchestrator Directly in ESX without Using vCenter, on page 6
- Deploying Cisco ACI Multi-Site Orchestrator Using an OVA, on page 9

# **Deploying Cisco ACI Multi-Site Orchestrator Guidelines**

You can deploy Cisco ACI Multi-Site Orchestrator in a number of different ways, such as using an OVA in vCenter, directly in the ESX server without using vCenter, or using a Python script. Cisco recommends using the Python script for deploying Cisco ACI Multi-Site Orchestrator, Release 2.0(1) or later as it automates a number of manual steps and supports remote execution of subsequent Cisco ACI Multi-Site Orchestrator software upgrades.

#### **VMware vSphere Requirements**

The following table summarizes the VMware vSphere requirements for Cisco ACI Multi-Site Orchestrator:

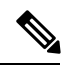

**Note** You must ensure that the following vCPUs, memory, and disk space requirements are reserved for each VM and are not part of a shared resource pool.

#### Table 1: VMware vSphere Requirements

| Cisco ACI Multi-Site Orchestrator Version | VMware vSphere Requirements     |
|-------------------------------------------|---------------------------------|
| Release 2.0(1)                            | • ESXi 6.0 or later             |
|                                           | • 6 vCPUs (8 vCPUs recommended) |
|                                           | • 24 GB of RAM                  |
|                                           | • 64 GB disk                    |
|                                           |                                 |

## **Deploying Cisco ACI Multi-Site Orchestrator Using Python**

The following sections describe how to prepare for and deploy Cisco ACI Multi-Site Orchestrator using Python.

## Setting Up Python Environment

This section describes how to set up the Python environment for deploying Cisco ACI Multi-Site Orchestrator using Python. You must set up the Python environment on the laptop or server from which you will run the installation scripts.

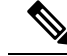

**Note** If you have already set up your python environment, for example for another Multi-Site deployment or upgrade, you can skip this section.

#### Before you begin

- If you are using Python 2.x, ensure it is version 2.7.14 or later.
- If you are using Python 3.x, ensure it is version 3.4 or later.

Step 1 Download the ACI Multi-Site Tools image from Cisco ACI Multi-Site Software Download link.

#### a) Browse to the Software Download link: https://software.cisco.com/download/home/285968390/type

- b) Click **ACI Multi-Site Software**.
- c) Choose the Cisco ACI Multi-Site Orchestrator release version.
- d) Download the ACI Multi-Site Tools Image file (tools-msc-<version>.tar.gz).

#### **Step 2** Extract the files.

- # tar -xvzf tools-msc-<version>.tar.gz
- **Step 3** Change to the extracted directory.

```
# cd tools-msc-<version>
```

- **Step 4** Verify that you are running a correct version of Python.
  - If you are using Python 2.x, ensure it is version 2.7.14 or later.

```
# python -V
Python 2.7.5
```

• If you are using Python 3.x, ensure it is version 3.4 or later.

```
# python3 -V
Python 3.4.5
```

**Step 5** If you plan to use a proxy to access the Internet, make sure to configure the proxy as follows:

- # export http proxy=<proxy-ip-address>:<proxy-port>
- **Step 6** Install the Python package installer.

If you are using Python 3.x, replace python with python3 in the following command:

```
# python -m ensurepip
Collecting setuptools
Collecting pip
Installing collected packages: setuptools, pip
Successfully installed pip-9.0.3 setuptools-39.0.1
```

**Step 7** Install the required packages.

Cisco recommends using virutalenv to install the packages, so they do not impact the existing packages in the system. For more information on how to use virtualenv, see Installing packages using pip and virtualenv.

The required packages are listed in the requirements.txt file.

If you are using Python 3.x, replace python with python3 in the following command:

# python -m pip install -r requirements.txt

**Note** The Python installation must complete successfully. If you encounter any errors, you must address them before proceeding to the next section or the Cisco ACI Multi-Site Orchestrator Python scripts will not work.

### Sample msc cfg.yml File

This section provides a sample msc cfg.yml file for deploying Cisco ACI Multi-Site using Python.

In the following sample configuration file all the VMs are created under the same host. The "host" parameter in the configuration file can be given at node level to create the Multi-Site VMs in different hosts.

```
# Vcenter parameters
vcenter:
 name: dev5-vcenter1
 user: administrator@vsphere.local
 # Host under which the MSC VMs need to be created
 host: 192.64.142.55
 # Path to the MSC OVA file
 msc_ova_file: ../images/msc-1.2.1g.ova
 # Optional. If not given default library name of "msc-content-lib" would be used
 # library: content-library-name
  # Library datastore name
 library_datastore: datastore1
 # Host datastore name
 host datastore: datastore1
 # MSC VM name prefix. The full name will be of the form vm name prefix-nodel
 vm name prefix: msc-121g
  # Wait Time in seconds for VMs to come up
 vm wait time: 120
```

```
# Common parameters for all nodes
common:
  # Network mask
 netmask: 255.255.248.0
  # Gateway' IP address
  gateway: 192.64.136.1
  # Domain Name-Server IP. Leave blank for DHCP
  nameserver: 192.64.136.140
  # Network label of the Management network port-group
  management: "VM Network"
# Node specific parameters
node1:
  # To use static IP, please specify valid IP address for the "ip" attribute
  ip: 192.64.136.204
  # Node specific "netmask" parameter over-rides the comman.netmask
 netmask: 255.255.248.0
node2:
  # To obtain IP via DHCP, please leave the "ip", "gateway" & "nameserver" fields blank
  ip:
  gateway:
 nameserver:
node3:
  # To obtain IP via DHCP, please leave the "ip", "gateway" & "nameserver" fields blank
  ip:
  gateway:
 nameserver:
```

## **Deploying Multi-Site Orchestrator Using Python**

This section describes how to deploy Cisco ACI Multi-Site Orchestrator using Python.

#### Before you begin

- Ensure that you meet the hardware requirements and compatibility that is listed in the *Cisco ACI Multi-Site Hardware Requirements Guide*.
- Ensure that you meet the requirements and guidelines described in Deploying Cisco ACI Multi-Site Orchestrator Guidelines, on page 1.
- Ensure that the NTP server is configured and reachable from the Orchestrator VMs and that VMware Tools periodic time synchronization is disabled.
- Ensure that the vCenter is reachable from the laptop or server where you will extract the tools and run the installation scripts.
- Ensure that your Python environment is set up as described in Setting Up Python Environment, on page 2.

| Step 1 | Download the Cisco ACI Multi-Site Orchestrator image and tools.                                                                                                    |  |  |  |  |  |
|--------|----------------------------------------------------------------------------------------------------|--|--|--|--|--|
|        | a) Browse to the Software Download link:                                                                                                    |  |  |  |  |  |
|        | https://software.cisco.com/download/home/285968390/type                                                                                                    |  |  |  |  |  |
|        | b) Click ACI Multi-Site Software.                                                                                                    |  |  |  |  |  |
|        | c) Choose the Cisco ACI Multi-Site Orchestrator release version.                                                                                                    |  |  |  |  |  |
|        | <ul> <li>d) Download the ACI Multi-Site Image file (msc-<version>.tar.gz) for the release.</version></li> <li>e) Download the ACI Multi-Site Tools Image file (tools may grant and grant for the release).</li> </ul>                                                                   |  |  |  |  |  |
| Stop 2 | Entropy the second discrete field to the discrete from which was want to my the install coninte                                                                                                    |  |  |  |  |  |
| Step 2 | Extract the tools-msc- <i>version</i> .tar.gz file to the directory from which you want to run the install scripts.                                                                                                    |  |  |  |  |  |
|        | <pre># tar -xvzf tools-msc-<version>.tar.gz</version></pre>                                                                                                    |  |  |  |  |  |
|        | Then change into the extracted directory:                                                                                                    |  |  |  |  |  |
|        | <pre># cd tools-msc-<version></version></pre>                                                                                                    |  |  |  |  |  |
| Step 3 | Create a msc_cfg.yml configuration file for your install.                                                                                                    |  |  |  |  |  |
|        | You can copy and rename the provided $msc_cfg_example.yml$ file or you can create the file using the example provided in Sample $msc_cfg.yml$ File, on page 3.                                                                                                    |  |  |  |  |  |
| Step 4 | Edit the msc_cfg.yml configuration file and fill in all the parameters for your environment.                                                                                                    |  |  |  |  |  |
|        | The parameters that must be filled in are in all caps, for example <i><vcenter_name></vcenter_name></i> . You will also need to update <i><msc_tgz_file_path></msc_tgz_file_path></i> with the path to the msc- <i><version></version></i> .tar.gz image file you downloaded in Step 1. |  |  |  |  |  |
|        | For a complete list of available parameters, see the sample msc_cfg.yml file is provided in Sample msc_cfg.yml File, on page 3.                                                                                                    |  |  |  |  |  |
| Step 5 | Execute the script to deploy the Orchestrator VMs and prepare them:                                                                                                    |  |  |  |  |  |
|        | # python msc_vm_util.py -c msc_cfg.yml                                                                                                    |  |  |  |  |  |
| Step 6 | Enter vCenter, node1, node2 and node3 passwords when prompted.                                                                                                    |  |  |  |  |  |
|        | The script creates three Multi-Site Orchestrator VMs and executes the initial deployment scripts. This process may take several minutes to complete. After successful execution, the Multi-Site Orchestrator cluster is ready for use.                                                  |  |  |  |  |  |
|        | It may take several minutes for the deployment to complete.                                                                                                    |  |  |  |  |  |
| Step 7 | Verify that the cluster was deployed successfully.                                                                                                    |  |  |  |  |  |
|        | a) Log in to any one of the deployed Orchestrator nodes.                                                                                                    |  |  |  |  |  |
|        | b) Verify that all nodes are up and running.                                                                                                    |  |  |  |  |  |
|        | <pre># docker node ls ID HOSTNAME STATUS AVAILABILITY [] y90ynithc3cejkeazcqluluqs * nodel Ready Active [] jt67ag14ug2jgaw4r779882xp node2 Ready Active [] hoae55eoute615zpg1nxsk808 node3 Ready Active []</pre>                                                                        |  |  |  |  |  |
|        |                                                                                                    |  |  |  |  |  |

- Confirm the following:
  - The STATUS field is Ready for all nodes.
  - The AVAILABILITY field is Active for all node.
  - The MANAGER STATUS field is Leader for one of the nodes and Reachable for the other two.

c) Verify that all replicas are fully up.

| # docker service | e ls                    |            |          |    |
|------------------|-------------------------|------------|----------|----|
| ID               | NAME                    | MODE       | REPLICAS | [] |
| p6tw9mflj06u     | msc_auditservice        | replicated | 1/1      | [] |
| je7s2f7xme6v     | msc_authyldapservice    | replicated | 1/1      | [] |
| dbd27y76eouq     | msc_authytacacsservice  | replicated | 1/1      | [] |
| untetoygqn1q     | msc_backupservice       | global     | 3/3      | [] |
| n5eibyw67mbe     | msc_cloudsecservice     | replicated | 1/1      | [] |
| 8inekkof982x     | msc_consistencyservice  | replicated | 1/1      | [] |
| 0qeisrguy7co     | msc_endpointservice     | replicated | 1/1      | [] |
| e8ji15eni1e0     | msc_executionengine     | replicated | 1/1      | [] |
| s4gnm2vge0k6     | msc_jobschedulerservice | replicated | 1/1      | [] |
| av3bjvb9ukru     | msc_kong                | global     | 3/3      | [] |
| rqie68m6vf9o     | msc_kongdb              | replicated | 1/1      | [] |
| 51u1g7t6ic33     | msc_mongodb1            | replicated | 1/1      | [] |
| vrl8xvvx6ky5     | msc_mongodb2            | replicated | 1/1      | [] |
| 0kwk9xw8gu8m     | msc_mongodb3            | replicated | 1/1      | [] |
| qhejgjn6ctwy     | msc_platformservice     | global     | 3/3      | [] |
| 17co71lneegn     | msc_schemaservice       | global     | 3/3      | [] |
| 1t37ew5m7dxi     | msc_siteservice         | global     | 3/3      | [] |
| tu37sw68a1gz     | msc_syncengine          | global     | 3/3      | [] |
| 8dr0d7pq6j19     | msc_ui                  | global     | 3/3      | [] |
| swnrzrbcv60h     | msc_userservice         | global     | 3/3      | [] |
|                  |                         |            |          |    |

d) Log in to the Cisco ACI Multi-Site Orchestrator GUI.

You can access the GUI using any of the 3 nodes' IP addresses.

The default log in is admin and the default password is We1come2msc!.

When you first log in, you will be prompted to change the password.

#### What to do next

For more information about Day-0 Operations, see Day 0 Operations of Cisco ACI Multi-Site.

# Deploying Cisco ACI Multi-Site Orchestrator Directly in ESX without Using vCenter

This section provides describes how to deploy Cisco ACI Multi-Site Orchestrator directly in ESX without using vCenter.

Step 1

Download the msc-<version>.ova from Cisco ACI Multi-Site Software Download link.

a) Go to the Software Download link:

https://software.cisco.com/download/home/285968390/type

- b) Click ACI Multi-Site Software.
- c) Choose the release version image and click the download icon.
- **Step 2** Untar the OVA file into a new temporary directory:

```
$ mkdir msc ova
            $ cd msc_ova
            $ tar xvf ../msc-<version>.ova
            esx-msc-<version>.ovf
            esx-msc-<version>.mf
            esx-msc-<version>.cert
            msc-<version>.ovf
            msc-<version>.mf
            msc-<version>.cert
            msc-<version>-disk1.vmdk
            This creates several files.
Step 3
            Use the ESX vSphere client to deploy the OVF.
            a) Navigate to File > Deploy OVF Template > Browse and choose the esx-msc-<version>.ovf file.
            b) Complete rest of the menu options and deploy the VM.
            c) Repeat step 3 to create each Cisco ACI Multi-Site Orchestrator node.
Step 4
            Configure the hostname for each VM by using the command line interface (CLI) or the text user interface (TUI) tool.
            a) Using the CLI:
                On the first node, enter the following command:
                # hostnamectl set-hostname node1
                On the second node, enter the following command:
                # hostnamectl set-hostname node2
                On the third node, enter the following command:
                # hostnamectl set-hostname node3
                Using the TUI tool:
                Enter the nmtui command to configure the hostnames for each VM.
            b) You must logout and log back in for each VM.
Step 5
            On node1, perform the following:
            a) Connect to node1 using SSH.
            b) Change to the /opt/cisco/msc/builds/<build number>/prodha directory:
                [root@node1]# cd /opt/cisco/msc/builds/<build number>/prodha
            c) Execute the msc cfg init.py command:
                [root@node1 prodha]# ./msc_cfg_init.py
                Starting the initialization of the cluster ...
                Both secrets created successfully.
                Join other nodes to the cluster by executing the following on each of the other nodes:
                ./msc cfg join.py \
                SWMTKN-1-4pu9zc9d81gxxw6mxec5tuxdt8nbarq1qnmfw9zcme1w1tljZh-7w3iwsddvd97ieza3ym1s5gj5 \
                <ip address of the first node>
```

d) Take note of the management IP address of the first node, enter the following command:

# ifconfig
inet 10.23.230.151 netmask 255.255.255.0 broadcast 192.168.99.255

#### Step 6

- On node2, perform the following: a) Connect to node2 using SSH.
- b) Change to the /opt/cisco/msc/builds/<build number>/prodha directory:

# cd /opt/cisco/msc/builds/<build\_number>/prodha

c) Execute the msc\_cfg\_join.py command using the IP address of the first node that was indicated in step 5c and 5d:

#### Example:

```
# ./msc_cfg_join.py \
SWMTKN-1-4pu9zc9d81gxxw6mxec5tuxdt8nbarq1qnmfw9zcme1w1tljZh-7w3iwsddvd97ieza3ym1s5gj5 \
10.23.230.151
```

#### **Step 7** On node3, perform the following:

- a) Connect to node3 using SSH.
- b) Change to the /opt/cisco/msc/builds/<build number>/prodha directory:

# cd /opt/cisco/msc/builds/<build\_number>/prodha

c) Execute the msc\_cfg\_join.py command using the IP address of the first node that was indicated in step 5c and 5d:

#### Example:

```
# ./msc_cfg_join.py \
SWMTKN-1-4pu9zc9d81gxxw6mxec5tuxdt8nbarq1qnmfw9zcme1w1tljZh-7w3iwsddvd97ieza3ym1s5gj5 \
10.23.230.151
```

**Step 8** On any node, make sure the nodes are healthy.

Using the following command, verify that the STATUS is Ready, the AVAILABILITY is Active for each node, and the MANAGER STATUS is Reachable except for only one showing Leader:

#### Example:

| # docker node ls            |          |        |              |                |
|-----------------------------|----------|--------|--------------|----------------|
| ID                          | HOSTNAME | STATUS | AVAILABILITY | MANAGER STATUS |
| g3mebdulaed2n0cyywjrtum31   | node2    | Ready  | Active       | Reachable      |
| ucgd7mm2e2divnw9kvm4in7r7   | node1    | Ready  | Active       | Leader         |
| zjt4dsodu3bff3ipn0dg5h3po * | node3    | Ready  | Active       | Reachable      |

Step 9 On any node, execute the msc deploy.py command:

```
# ./msc_deploy.py
```

**Step 10** On any node, make sure that all REPLICAS are up.

Using the following command, verify that all REPLICAS are fully up:

#### Example:

| # docker service ls |                 |            |          |                           |       |  |
|---------------------|-----------------|------------|----------|---------------------------|-------|--|
| ID                  | NAME            | MODE       | REPLICAS | IMAGE                     | PORTS |  |
| 1jmn525od7g6        | msc kongdb      | replicated | 1/1      | postgres:9.4              |       |  |
| 2imn83pd4138        | msc_mongodb3    | replicated | 1/1      | mongo:3.4                 |       |  |
| 2kc6foltcv1p        | msc_siteservice | global     | 3/3      | msc-siteservice:0.3.0-407 |       |  |

| 6673appbs300  | msc_schemaservice              | global     | 3/3 | msc-schemaservice:0.3.0-407              |
|---------------|--------------------------------|------------|-----|------------------------------------------|
| clqjgftg5ie2  | msc_kong                       | global     | 3/3 | msc-kong:1.1                             |
| j49z7kfvmu04  | msc_mongodb2                   | replicated | 1/1 | mongo:3.4                                |
| lt4f2l1yqiw1  | msc_mongodb1                   | replicated | 1/1 | mongo:3.4                                |
| mwsvixcxipse  | msc_executionengine            | replicated | 1/1 | <pre>msc-executionengine:0.3.0-407</pre> |
| qnleu9wvw800  | msc_syncengine                 | replicated | 1/1 | msc-syncengine:0.3.0-407                 |
| tfaqq4tkyhtx  | msc_ui                         | global     | 3/3 | msc-ui:0.3.0-407                         |
| *:80->80/tcp, | *:443->443/tcp                 |            |     |                                          |
| ujcmf70r16zw  | <pre>msc_platformservice</pre> | global     | 3/3 | <pre>msc-platformservice:0.3.0-407</pre> |
| uocu9msiarux  | msc userservice                | global     | 3/3 | msc-userservice:0.3.0-407                |

- Step 11
   Open the browser and enter any IP address of the 3 nodes to bring up the Cisco ACI Multi-Site Orchestrator GUI.

   Example:
   https://10.23.230.151
- **Step 12** Log in to the Cisco ACI Multi-Site Orchestrator GUI, the default log in is **admin** and the password is **We1come2msc!**.
- **Step 13** Upon initial log in you will be forced to reset the password. Enter the current password and new password.

The new password requirements are:

- At least 12 characters
- At least 1 letter
- At least 1 number
- At least 1 special character (\* and spaceare not allowed)

For more information about Day 0 Operations, see Day-0 Operations.

## **Deploying Cisco ACI Multi-Site Orchestrator Using an OVA**

This section describes how to deploy Cisco ACI Multi-Site Orchestrator, Release 2.0(x) using an OVA.

#### Before you begin

- Make sure you meet the hardware requirements. For more information, see the Cisco ACI Multi-Site Hardware Requirements Guide.
- Make sure you meet the VMware vSphere requirements, For more information, see the Deploying Cisco ACI Multi-Site Orchestrator Guidelines, on page 1.

**Step 1** Install the virtual machines (VMs):

- a) Deploy OVA using the vCenter either the WebGUI or the vSphere Client.
  - **Note** The OVA cannot be deployed directly in ESX, it must be deployed using vCenter. If you want to deploy Cisco ACI Multi-Site Orchestrator directly in ESX, see Deploying Cisco ACI Multi-Site Orchestrator Directly in ESX without Using vCenter, on page 6 for instructions on how to extract the OVA and install Multi-Site without vCenter.

In the **Properties** dialog box, enter the appropriate information for each VM:

- In the **Enter password** field, enter the password.
- In the Confirm password field, enter the password again.
- In the Hostname field, enter the hostnames for each Cisco ACI Multi-Site Orchestrator node. You can use any valid Linux hostname.
- In the **Management Address** (network address) field, enter the network address or leave the field blank to obtain it via DHCP.
- In the **Management Netmask** (network netmask) field, enter the netmask netmask or leave the field blank to obtain it via DHCP.
- In the **Management Gateway** (network gateway) field, enter the network gateway or leave the field blank to obtain it via DHCP.
- In the **Domain Name System Server** (DNS server) field, enter the DNS server or leave the field blank to obtain it via DHCP.
- In the Time-zone string (Time-zone) field, enter a valid time-zone string.
- In the **NTP-servers** field, enter Network Time Protocol servers separated by commas or leave the field blank to disable NTP.

Click Next.

- In the **Deployment settings** pane, check all the information you provided is correct.
- Click Power on after deployment.
- Click Finish.
- Repeat the properties setup for each VM.
- b) Ensure that the virtual machines are able to ping each other.

#### **Step 2** On node1, perform the following:

- a) Connect to node1 using SSH.
- b) Change to the /opt/cisco/msc/builds/<build number>/prodha directory:

[root@node1]# cd /opt/cisco/msc/builds/<build\_number>/prodha

c) Execute the msc cfg init.py command:

```
[root@nodel prodha]# ./msc_cfg_init.py
Starting the initialization of the cluster...
.
.
.
.
Both secrets created successfully.
```

Join other nodes to the cluster by executing the following on each of the other nodes: ./msc\_cfg\_join.py \ SWMTKN-1-4pu9zc9d81gxxw6mxec5tuxdt8nbarq1qnmfw9zcme1w1t1jZh-7w3iwsddvd97ieza3ym1s5gj5 \

<ip\_address\_of\_the\_first\_node>

d) Take note of the management IP address of the first node, enter the following command:

```
[root@nodel prodha]# ifconfig
inet 10.23.230.151 netmask 255.255.255.0 broadcast 192.168.99.255
```

**Step 3** On node2, perform the following:

- a) Connect to node2 using SSH.
- b) Change to the /opt/cisco/msc/builds/<build number>/prodha directory:

[root@node2]# cd /opt/cisco/msc/builds/<build\_number>/prodha

c) Execute the msc\_cfg\_join.py command using the IP address of the first node that was indicated in step 2c and d:

#### Example:

```
[root@node2 prodha]# ./msc_cfg_join.py \
SWMTKN-1-4pu9zc9d81gxxw6mxec5tuxdt8nbarq1qnmfw9zcme1w1t1jZh-7w3iwsddvd97ieza3ym1s5gj5 \
10.23.230.151
```

- **Step 4** On node3, perform the following:
  - a) Connect to node3 using SSH.
  - b) Change to the /opt/cisco/msc/builds/<build number>/prodha directory:

[root@node3]# cd /opt/cisco/msc/builds/<build\_number>/prodha

c) Execute the msc\_cfg\_join.py command using the IP address of the first node that was indicated in step 2c and d:

#### **Example:**

```
[root@node3 prodha]# ./msc_cfg_join.py \
SWMTKN-1-4pu9zc9d81gxxw6mxec5tuxdt8nbarq1qnmfw9zcme1w1t1jZh-7w3iwsddvd97ieza3ym1s5gj5 \
10.23.230.151
```

**Step 5** On any node, make sure the nodes are heathly. Verify that the STATUS is Ready, the AVAILABILITY is Active for each node, and the MANAGER STATUS is Reachable except for only one showing Leader:

[root@node1 prodha]# docker node 1s

#### Sample output:

| ID                          | HOSTNAME | STATUS | AVAILABILITY | MANAGER STATUS |
|-----------------------------|----------|--------|--------------|----------------|
| g3mebdulaed2n0cyywjrtum31   | node2    | Ready  | Active       | Reachable      |
| ucgd7mm2e2divnw9kvm4in7r7   | node1    | Ready  | Active       | Leader         |
| zjt4dsodu3bff3ipn0dg5h3po * | node3    | Ready  | Active       | Reachable      |

**Step 6** On any node, execute the msc deploy.py command:

[root@node1 prodha]# ./msc\_deploy.py

Step 7 On any node, make sure that all REPLICAS are up. For example, make sure it states 3/3 (3 out of 3) or 1/1 (1 out of 1).

#### Example:

[root@node1 prodha]# docker service ls

#### Sample output:

| ID           | NAME              | MODE       | REPLICAS | IMAGE                       | PORTS |
|--------------|-------------------|------------|----------|-----------------------------|-------|
| 1jmn525od7g6 | msc_kongdb        | replicated | 1/1      | postgres:9.4                |       |
| 2imn83pd4138 | msc_mongodb3      | replicated | 1/1      | mongo:3.4                   |       |
| 2kc6foltcv1p | msc_siteservice   | global     | 3/3      | msc-siteservice:0.3.0-407   |       |
| 6673appbs300 | msc_schemaservice | global     | 3/3      | msc-schemaservice:0.3.0-407 |       |
| clqjgftg5ie2 | msc kong          | global     | 3/3      | msc-kong:1.1                |       |

```
j49z7kfvmu04 msc_mongodb2 replicated 1/1 mongo:3.4

lt4f2llyqiw1 msc_mongodb1 replicated 1/1 mongo:3.4

mwsvixcxipse msc_executionengine replicated 1/1 msc-executionengine:0.3.0-407

qnleu9wvw800 msc_syncengine replicated 1/1 msc-executionengine:0.3.0-407

tfaqq4tkyhtx msc_ui global 3/3 msc-ui:0.3.0-407

*:80->80/tcp,*:443->443/tcp

ujcmf70rl6zw msc_platformservice global 3/3 msc-userservice:0.3.0-407
```

Step 8Open the browser and enter any IP address of the 3 nodes to bring up the Cisco ACI Multi-Site Orchestrator GUI.Example:

#### https://10.23.230.151

**Step 9** Log in to the Cisco ACI Multi-Site Orchestrator GUI, the default log in is **admin** and the password is **we1come!**.

**Step 10** Upon initial log in you will be forced to reset the password. Enter the current password and new password.

The new password requirements are:

- At least 6 characters
- At least 1 letter
- At least 1 number
- At least 1 special character apart from \* and space

For more information about Day 0 Operations, see Day-0 Operations.